## **Zyxel Keenetic**

## Рекомендации.

1. По умолчанию, Логин admin, пароль 1234.

2. Сброс настроек роутера производится путем нажатия и удержания кнопки Reset на задней панели роутера в течении 10 секунд.

## Авторизация.

Для того, что бы попасть в веб-интерфейс роутера, необходимо открыть ваш Интернет браузер, и в строке адреса набрать http://192.168.1.1, User Name admin (Имя пользователя), Password (пароль) – 1234 (при условии, что роутер имеет заводские настройки, и его IP не менялся).

| Омя пользователя: | «http://192.168.1.1» запрашивает имя пользователя и пароль. Сайт говорит: «KEENETIC L<br>admin:1234» |  |  |  |  |  |
|-------------------|----------------------------------------------------------------------------------------------------|--|--|--|--|--|
|                   | admin                                                                                                |  |  |  |  |  |
| Паролы            | ••••                                                                                                 |  |  |  |  |  |

## Смена заводского пароля.

В целях безопасности рекомендуется сменить заводской пароль.

По умолчанию: Логин admin, пароль 1234.

В интерфейсе роутера необходимо зайти во вкладку «Система», далее «Пользователи». Необходимо нажать на надпись «admin». Откроется новое окно, в поле «Новый пароль» введите новый пароль. Нажмите кнопку«Сохранить».

| урнал            |                    |                           |                                        | -                       | -                                     |                                          |                                |
|------------------|--------------------|---------------------------|----------------------------------------|-------------------------|---------------------------------------|------------------------------------------|--------------------------------|
|                  | Ping               | Файлы                     | Перезагрузка                           | Часы                    | Имя системы                           | Пользователи                             | Компоненты                     |
| льзо             | вател              | и и паро                  | ли                                     |                         |                                       |                                          |                                |
| четные<br>нтерне | записи<br>т-центре | пользовате<br>. Для редан | елей нужны для уг<br>стирования прав д | іравлени:<br>(оступа по | я доступом к служ<br>ользователя щелк | бам и приложения<br>кните его запись в ( | м, установпенным на<br>списке. |
|                  |                    |                           |                                        |                         |                                       |                                          |                                |
| min              |                    |                           |                                        |                         |                                       |                                          |                                |
|                  |                    |                           |                                        |                         |                                       |                                          |                                |
| ойка             | прав д             | цоступа                   |                                        |                         |                                       |                                          |                                |
|                  |                    |                           |                                        |                         |                                       |                                          |                                |
| -                |                    | Имя: admi                 | n                                      |                         |                                       |                                          |                                |
| Устано           | вить пар           | ооль: •••••               |                                        |                         |                                       |                                          |                                |
| П                | рава дос           | тупа:                     |                                        |                         |                                       |                                          |                                |
|                  |                    | ✓ cli                     |                                        |                         |                                       |                                          |                                |
|                  |                    | rea                       | donly                                  |                         |                                       |                                          |                                |
|                  |                    | <b>√</b> http             |                                        |                         |                                       |                                          |                                |
|                  |                    |                           |                                        |                         |                                       | _                                        |                                |
|                  |                    | Cox                       | отмен:                                 | а Уда                   | лить пользовател                      | R                                        |                                |
|                  |                    |                           |                                        |                         |                                       |                                          |                                |
|                  |                    |                           |                                        |                         |                                       |                                          |                                |
|                  |                    |                           |                                        |                         |                                       |                                          |                                |
|                  |                    |                           |                                        |                         |                                       |                                          |                                |
|                  |                    |                           |                                        |                         |                                       |                                          |                                |
|                  |                    |                           |                                        |                         |                                       |                                          |                                |
|                  |                    |                           |                                        |                         |                                       |                                          |                                |
|                  |                    |                           |                                        |                         |                                       |                                          |                                |
|                  |                    |                           |                                        |                         |                                       |                                          |                                |
|                  |                    |                           |                                        |                         |                                       |                                          |                                |
|                  |                    |                           |                                        |                         |                                       |                                          |                                |
|                  |                    | <b>7</b>                  |                                        |                         | 1                                     |                                          |                                |

Настройка Wi-Fi на роутере.

В интерфейсе роутера необходимо выбрать снизу вкладку «Wi-Fi», затем вкладка «Режим работы». Выбираем режим работы «Точка доступа», и нажимаем кнопку «Применить». На более ранних версиях ПО маршрутизатора этой вкладки может не быть.

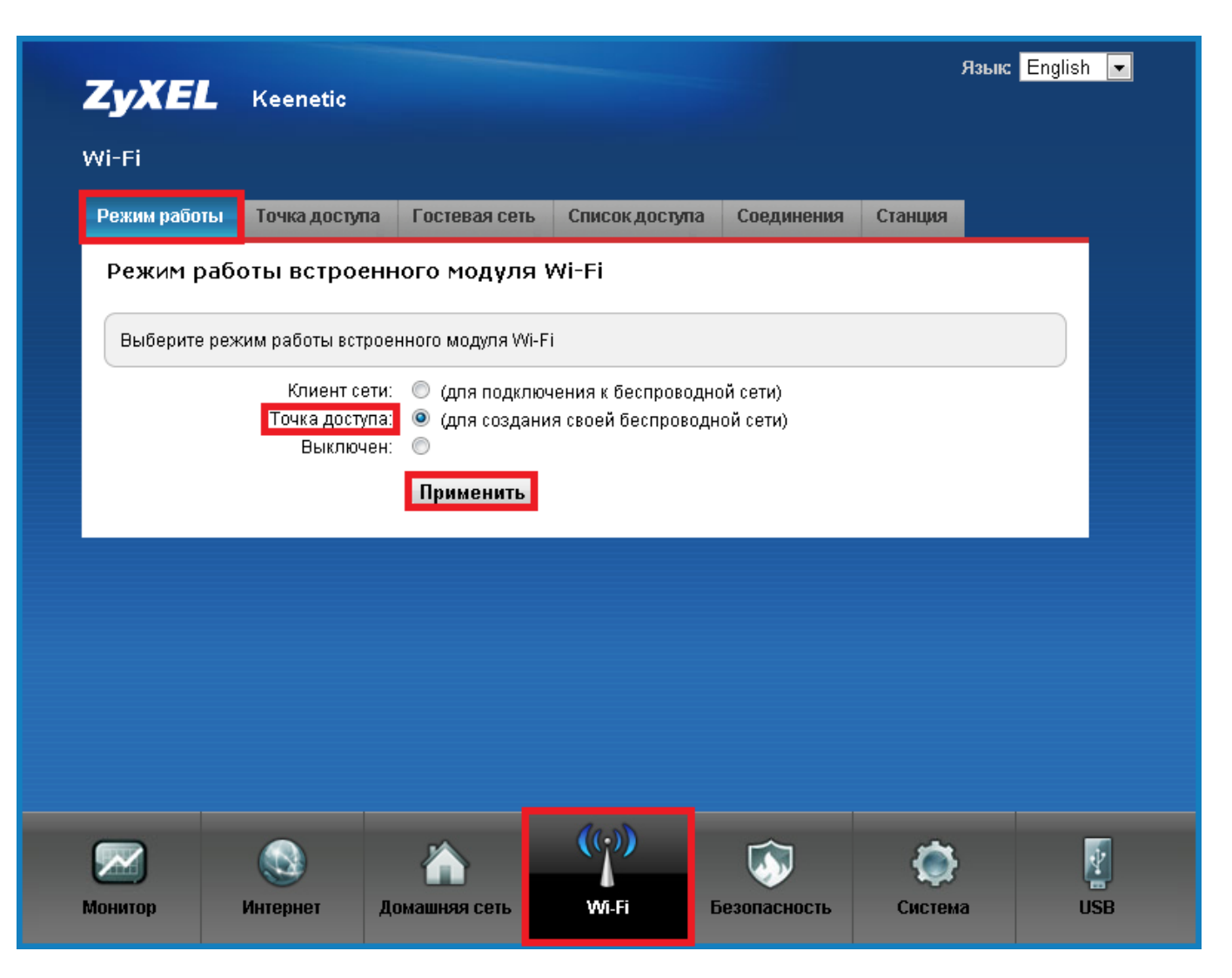

После применения настроек необходимо открыть вкладку «Точка доступа».

Выставляем параметры следующим образом:

- Поле «SSID»: вводим название беспроводной сети. Значение в этом поле можно не менять.
- Номер радио-канала выбираем: Авто.
- Ставим галку напротив поля «Использовать защиту соединений».
- Ставим галку напротив поля «Максимальный уровень WPA2».
- Ключ: вы должны ввести любой набор цифр, длиной от 8 до 63. Их также необходимо запомнить, чтобы Вы могли указать их при подключении к сети.
- Далее сохраняем настройки нажатием кнопки «Применить».

| Точка беспроводно                                    | го доступа                                       |                                            |                                       |                               |        |
|------------------------------------------------------|--------------------------------------------------|--------------------------------------------|---------------------------------------|-------------------------------|--------|
| -                                                    |                                                  |                                            |                                       |                               |        |
| Manager under ander some S. C.                       |                                                  |                                            |                                       |                               |        |
| укажите имя для вашей бе<br>защиту соединений, выбер | спроводной сети, по ко<br>ите уровень безопаснос | торому можно судет<br>ти и введите сетевої | наити ее при по,<br>й ключ (пароль) , | цключении. Е<br>цля доступа к | ссети. |
| Рекомендуется использова<br>необходимости подключен  | ать максимальную защи<br>ия устаревших устройста | ту WPA2. Режим WE                          | Р используйте то<br>их WPA            | олько при                     |        |
|                                                      | in jeropeean jerponen                            | , no noppeoprato and a                     |                                       |                               |        |
| Имя сети (8                                          | SSID): Motel                                     |                                            |                                       |                               |        |
| Номер радио-ка                                       | нала: Авто 💌                                     |                                            |                                       |                               |        |
| Использовать защиту соедин                           | ений: 🔽                                          |                                            |                                       |                               |        |
|                                                      |                                                  |                                            |                                       |                               |        |

Настройка интернет-центра для подключения к Интернету с использованием статического (постоянного) внешнего IP-адреса

Зайдите в меню Интернет > IPoE и для дальнейшей настройки щелкните мышкой по названию интерфейса, через который вы будете выходить в Интернет (в нашем примере это интерфейс ISP).

| аключения ПРо<br>единения Et                          | рерроелуро<br>hernet                  | <b>802.1x</b><br>ючения к Ин              | 3G/4G<br>нтернету по                            | Wi-Fi IPv6<br>выделенной л                         | Маршруты                       | DyDNS                       | Прочие                          |                             |                |
|-------------------------------------------------------|---------------------------------------|-------------------------------------------|-------------------------------------------------|----------------------------------------------------|--------------------------------|-----------------------------|---------------------------------|-----------------------------|----------------|
| единения Et                                           | hernet                                | ючения к Ин                               | нтернету по                                     | выделенной л                                       | uuuu Ethorpol                  |                             |                                 |                             |                |
| оединение необу<br>оединения необу<br>РРоБ РРТР 1 215 | одимо для подкли<br>одимо задать иде  | ючения к Ин                               | нтернету по                                     | выделенной л                                       | uuuu Ethorpol                  |                             |                                 |                             |                |
| апись в списке. П                                     | Р настраивается в<br>ри необходимости | нтификатор<br>соответству<br>и укажите ад | о виртуальн<br>ующих вклаг<br>дреса <u>DNS-</u> | ой сети (VLAN<br>цках. Чтобы из<br><u>серверов</u> | ID). Авторизац<br>менить парам | ия в сети пр<br>етры создан | овайдера по п<br>нного соединен | ротоколам 8<br>чия, щелкнит | 31x,<br>re ero |
| терфейс (                                             | Описание                              | _                                         |                                                 |                                                    |                                |                             | IP                              | Включен                     | Инте           |
| - E                                                   | Broadband connect                     | tion                                      |                                                 |                                                    |                                |                             | auto                            | up                          | yes            |
| обавить интерфей                                      | ic                                    |                                           |                                                 |                                                    |                                |                             |                                 |                             |                |

В окне Настройка подключения по Ethernet в поле Настройка параметров IP укажите значение Ручная и в полях IP-адрес, Маска подсети, Основной шлюз укажите соответственно IP- адрес, маску подсети и IP-адрес шлюза, выданные вам ранее интернет-провайдером. Если провайдер также предоставил вам информацию об IP-адресах серверов DNS, введите эти адреса в поля **DNS 1, DNS 2, DNS 3**.

| Подключения | IPoE      | PPPoE/VPN                                      | 802.1x                                 | 3G/4G                             | Wi-Fi     | IPv6 | Маршруты          | DyDNS | Прочие |     |  |
|-------------|-----------|------------------------------------------------|----------------------------------------|-----------------------------------|-----------|------|-------------------|-------|--------|-----|--|
| Соединен    | ия Ethe   | rnet                                           |                                        |                                   |           |      |                   |       |        |     |  |
| Настро      | ойка под  | ключения по                                    | Etherne                                | 5                                 |           |      |                   |       |        |     |  |
| F 3         | П         | Использовать<br>ередавать теги \               | разъем:<br>/LAN ID:                    |                                   |           |      |                   |       |        | × – |  |
| А Исп       | ользовать | Вк<br>для выхода в Ин<br>Оп<br>фикатор соти Об | лючить: 🔽<br>нтернет: 🔽<br>исание: В   | ]<br>]<br>roadband (              | connectio | on   |                   |       |        |     |  |
|             | На        | стройка параме<br>IF<br>Маска г                | атров IP: Р<br>Р-адрес: 8<br>юдсети: 2 | учная<br>9.121.12.1<br>55.255.255 | 7         | •    |                   |       |        |     |  |
|             |           | Основно                                        | DNS 1:<br>DNS 2:<br>DNS 3:             | 9, 12 1, 12.2                     | 34        |      |                   |       |        | E   |  |
|             |           | MAC                                            | С-адрес: П                             | о умолчан                         | ию        | Ŧ    |                   |       |        |     |  |
|             |           | Имя уст)<br>Разм<br>Не уменьш                  | оойства: К<br>ер MTU: 1<br>ать TTL: 🕅  | eenetic_GI<br>500<br>]            | ga        |      | <u>(изменить)</u> |       |        |     |  |
|             |           |                                                | [                                      | Трименить                         | Отм       | ена  | Удалить           |       |        | -   |  |
|             |           |                                                |                                        |                                   |           |      |                   |       |        |     |  |

Убедитесь, что установлена галочка в поле Включить для активизации подключения и в поле Использовать для выхода в Интернет.

Нажмите Применить для сохранения настроек.